### ADMIN CONSOLE > LOGIN WITH SSO >

# Cloudflare Zero Trust SSO Implementation

View in the help center: https://bitwarden.com/help/cloudflare-zero-trust-sso-implementation/

### **Cloudflare Zero Trust SSO Implementation**

This article contains **Cloudflare Zero Trust-specific** help for configuring login with SSO. Cloudflare Zero Trust is a cloud-based identity and access management platform that can integrate with multiple identity providers (IdPs). You can also configure gateways and tunneling for secure access to the platform.

#### (i) Note

Cloudflare Zero Trust can be configured with any IdP that operates using SAML 2.0 or OIDC SSO configurations. If you are not familiar with these configurations, refer to these articles:

- SAML 2.0 Configuration
- OIDC Configuration

#### Why use Cloudflare Zero Trust with SSO?

Cloudflare Zero Trust is a cloud-based proxy identity and access management platform that can integrate with multiple identity providers (IdPs). The benefit of using Cloudflare Zero Trust in addition to your standard IdP is its ability to configure multiple IdPs for login. Cloudflare Zero Trust can provide SSO access to Bitwarden from multiple separate directories, or sets of users within a directory.

#### Open SSO in the web app

#### (i) Note

Cloudflare will only support SAML via the Access Application Gateway. This means that the **SAML 2.0** must be selected in the Bitwarden configuration. OIDC authentication can still be configured from the IdP and Cloudflare.

Log in to the Bitwarden web app and open the Admin Console using the product switcher:

| Nulta   Send   Tools   ■ Tools   ■ Tools   ■ All Name   Owner   ■ All Name   Owner   ■ All Name   • All valts   ● My Organiz   ■ Hew organization   • All Items   • All Items   • Favorites   • Cord   • Identity   • Secure Note   • Folders   • No folder   • Collections   • Default colle   • Trash                                                                                                    | Password Manager                                                                     | All vaults                                                                                                    |         |                                    | New 🗡      | BW |
|----------------------------------------------------------------------------------------------------|--------------------------------------------------------------------------------------|----------------------------------------------------------------------------------------------------|---------|------------------------------------|------------|----|
| ✓ Send       ✓ Min       ✓ Maine       Cwitter       .         ♥ Tools       ✓       ✓       ✓       ✓       ✓       ✓       ✓       ✓       ✓       ✓       ✓       ✓       ✓       ✓       ✓       ✓       ✓       ✓       ✓       ✓       ✓       ✓       ✓       ✓       ✓       ✓       ✓       ✓       ✓       ✓       ✓       ✓       ✓       ✓       ✓       ✓       ✓       ✓       ✓       ✓       ✓       ✓       ✓       ✓       ✓       ✓       ✓       ✓       ✓       ✓       ✓       ✓       ✓       ✓       ✓       ✓       ✓       ✓       ✓       ✓       ✓       ✓       ✓       ✓       ✓       ✓       ✓       ✓       ✓       ✓       ✓       ✓       ✓       ✓       ✓       ✓       ✓       ✓       ✓       ✓       ✓       ✓       ✓       ✓       ✓       ✓       ✓       ✓       ✓       ✓       ✓       ✓       ✓       ✓       ✓       ✓       ✓       ✓       ✓       ✓       ✓       ✓       ✓       ✓       ✓       ✓       ✓       ✓       ✓       ✓                                                                                                    | 🗇 Vaults                                                                             | FILTERS                                                                                                    |         | Name                               | Owner      | :  |
| <ul> <li>Nools</li> <li>Search vau</li> <li>All vaults</li> <li>My vault</li> <li>My vault</li> <li>My organiz</li></ul>                                                                                                    | 🖉 Send                                                                               |                                                                                                    |         | Name                               | Owner      | •  |
| <ul> <li>All vauits</li> <li>My vauit</li> <li>My Organiz i:<br/>My Organiz i:<br/>My Organiz i:<br/>And y organization</li> <li>New organization</li> <li>All items</li> <li>Favorites</li> <li>Login</li> <li>Card</li> <li>Identity</li> <li>Secure note</li> <li>Folders</li> <li>No folder</li> <li>Collections</li> <li>Secure Manager</li> <li>Collections</li> <li>Default colle</li> <li>Trash</li> </ul>                                                                                                    | $ m \stackrel{<}{\sim}$ Tools $\sim$                                                 | Q Search vau                                                                                                    | ASIV    | Company Credit Card<br>Visa, *4242 | My Organiz | ÷  |
| Image: Section secrets Manager   Image: Presonal Login myusername   Image: Presonal Login myusername   Image: Presonal Login | <b>≑</b> Reports                                                                     | ✓ All vaults                                                                                                    |         | Demonal Login                      |            |    |
| gia featris Org :   + New organization   - New organization   - All items                                                                                                    | ③ Settings                                                                           | <ul> <li>∠ My vault</li> <li>∅ My Organiz :</li> <li>∅ Toomo Org</li> </ul>                                                                  | 0 3     | myusername                         | Me         | :  |
| <ul> <li>✓ All items</li> <li>☆ Favorites</li> <li>☆ Login</li> <li>Card</li> <li>⊠ Identity</li> <li>⊋ Secure note</li> <li>✓ Folders</li> <li>➢ No folder</li> <li>✓ Collections</li> <li>↔ Collections</li> <li>↔ Default colle</li> <li>ŵ Trash</li> </ul>                                                                                                    |                                                                                      | <ul> <li>Hearns Org :</li> <li>+ New organization</li> </ul>                                                                                 |         | Secure Note                        | Ме         | :  |
| <ul> <li>Collections</li> <li>Collections</li> <li>Collections</li> <li>Default colle</li> <li>Default colle</li> <li>Trash</li> </ul>                                                                                                    |                                                                                      | <ul> <li>✓ All items</li> <li>☆ Favorites</li> <li>③ Login</li> <li>□ Card</li> <li>□ Identity</li> <li>□ Secure note</li> </ul>             |         | Shared Login<br>sharedusername     | My Organiz | :  |
| Toggle Width                                                                                                    | <ul> <li>Password Manager</li> <li>Secrets Manager</li> <li>Admin Console</li> </ul> | <ul> <li>✓ Folders</li> <li>➢ No folder</li> <li>✓ Collections</li> <li>➢ Default colle</li> <li>➢ Default colle</li> <li>⑩ Trash</li> </ul> |         |                                    |            |    |
| Draduat anitabar                                                                                                    | 🎂 Toggle Width                                                                       |                                                                                                    | Draduct | witcher                            |            |    |

Open your organization's **Settings**  $\rightarrow$  **Single sign-on** screen:

| <b>D bit</b> warden                                                                                                    | Single sign-on III III III III III III III IIII II                                                                                                    |
|----------------------------------------------------------------------------------------------------|----------------------------------------------------------------------------------------------------|
| My Organization                                                                                                    | Use the <u>require single sign-on authentication policy</u> to require all members to log in with SSO.                                                                                                    |
| Collections                                                                                                    | Allow SSO authentication                                                                                                    |
| A Members                                                                                                    | Once set up, your configuration will be saved and members will be able to authenticate using their Identity Provider credentials.                                                                                                    |
| 绺 Groups                                                                                                    | SSO identifier (required) unique-organization-identifier                                                                                                    |
| ≅ Reporting                                                                                                    | Provide this ID to your members to login with SSO. To bypass this step, set up Domain verification                                                                                                    |
| Billing                                                                                                    | Member decryption options                                                                                                    |
| ③ Settings                                                                                                    | ∧ ● Master password                                                                                                    |
| Organization info <ul> <li>Trusted devices</li> <li>Once authenticated, members will decrypt vault data using a key stored on their device. The single organization policy, SSO required policy account recovery administration policy with automatic enrollment will turn on when this option is used.</li> </ul> |                                                                                                    |
| Two-step login                                                                                                    | SAML 2.0                                                                                                    |
| Import data                                                                                                    |                                                                                                    |
| Export vault                                                                                                    |                                                                                                    |
| Domain verification                                                                                                    | SAML service provider configuration                                                                                                    |
| Single sign-on                                                                                                    | Set a unique SP entity ID                                                                                                    |
| Device approvals                                                                                                    | C SP entity ID                                                                                                    |
| SCIM provisioning                                                                                                    | i a com a comunicación de la comunicación de la comunicación d |
|                                                                                                    | SAML 2.0 metadata URL                                                                                                    |
|                                                                                                    |                                                                                                    |

SAML 2.0 configuration

If you haven't already, create a unique **SSO identifier** for your organization and select **SAML** from the the **Type** dropdown. Keep this screen open for easy reference.

You can turn off the **Set a unique SP entity ID** option at this stage if you wish. Doing so will remove your organization ID from your SP entity ID value, however in almost all cases it is recommended to leave this option on.

#### **⊘** Tip

There are alternative **Member decryption options**. Learn how to get started using SSO with trusted devices or Key Connector.

#### Create a Cloudflare Zero Trust login method

Create a Cloufdlare Zero Trust login method:

1. Navigate to Cloudflare Zero Trust and log in or create an account.

2. Configure a domain, which will act as the URL used by your users to access your applications or **App Launcher**, for example https:// my-business.cloudflareaccess.com/. From the Cloudflare Zero Trust menu, select **Settings** → **Custom Pages**:

| CLC |                     | Sup                                                                                                    | port 🔻 |
|-----|---------------------|----------------------------------------------------------------------------------------------------|--------|
| ÷   | -                   | ← Back to Settings                                                                                                    |        |
|     | Zero Trust overview | Custom Pages                                                                                                    |        |
| G   | Analytics New       |                                                                                                    |        |
| Ð   | Gateway             | Team domain                                                                                                    |        |
| ÷   | Access              | This is where the App Launcher lives, and where users make access requests to applications benind Access.                                                        |        |
| R   | Networks New        | Edit                                                                                                    |        |
| 222 | My team             | •                                                                                                    |        |
| Ξ   | Logs                | Block page                                                                                                    |        |
| 9   | CASB                | Customize the page users see when they reach a website blocked by Gateway. Note: Devices must have the Cloudflare     certificate or a custom root CA installed. |        |
| R   | DLP                 | Use the customized block page over Cloudflare's default.                                                                                                    |        |
| æ   | DEX                 | •                                                                                                    |        |
| 4   | Email Security New  | Login page     Users will see this page when they reach an application behind Access.                                                                            |        |
| \$  | Settings            |                                                                                                    |        |

Team domain setting

- 3. Begin configuring the first login method by navigating to **Settings**  $\rightarrow$  **Authentication**  $\rightarrow$  **Add new.**
- 4. Select the login method to connect to Cloudflare Zero Trust. If the IdP you are using is not present on the IdP list, use the SAML or OIDC generic options. In this article, Okta will be used as an example:

| 🛟 Cloudflare Zero Trus                                                                                         | Add a login method          |                     |
|----------------------------------------------------------------------------------------------------|-----------------------------|---------------------|
| Home                                                                                                    |                             |                     |
| Analytics                                                                                                    | Select an identity provider |                     |
| - Gateway                                                                                                    | Azure AD                    | ය Centrify          |
| ⊕ Access                                                                                                    | f Facebook                  | GitHub              |
| ea My Team معند المعند المعند المعند المعند المعند المعند المعند المعند المعند المعند المعند المعند المعند الم |                             |                     |
| 🗄 Logs                                                                                                    | G Google Workspace          | <b>G</b> Google     |
| Settings                                                                                                    | <b>in</b> LinkedIn          | O Okta              |
|                                                                                                    | OneLogin                    | Cone-time PIN ADDED |
|                                                                                                    |                             | 🖒 SAML              |
| · · ·                                                                                                    | Я Yandex                    |                     |

Cloudflare Zero Trust IdP list

#### (i) Note

Google Workspace users should select the generic **SAML** setup during this step. The Google Workspace login method may result in errors.

5. After selecting your chosen IdP login method, follow the in-product guide provided by Cloudflare for integrating your IdP.

#### (i) Note

If the IdP you are using has a **support groups** feature, this option must be **disabled**. Bitwarden does not support group based claims, enabling this option will result in an XML element error on the Bitwarden end.

### **Create a Cloudflare Zero Trust application**

After an IdP has been configured, you'll have to create a Cloudflare Zero Trust application for Bitwarden. In this example we'll create a SAML application:

1. Navigate to Access  $\rightarrow$  Applications  $\rightarrow$  Add an application and then select SaaS.

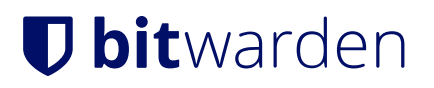

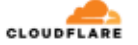

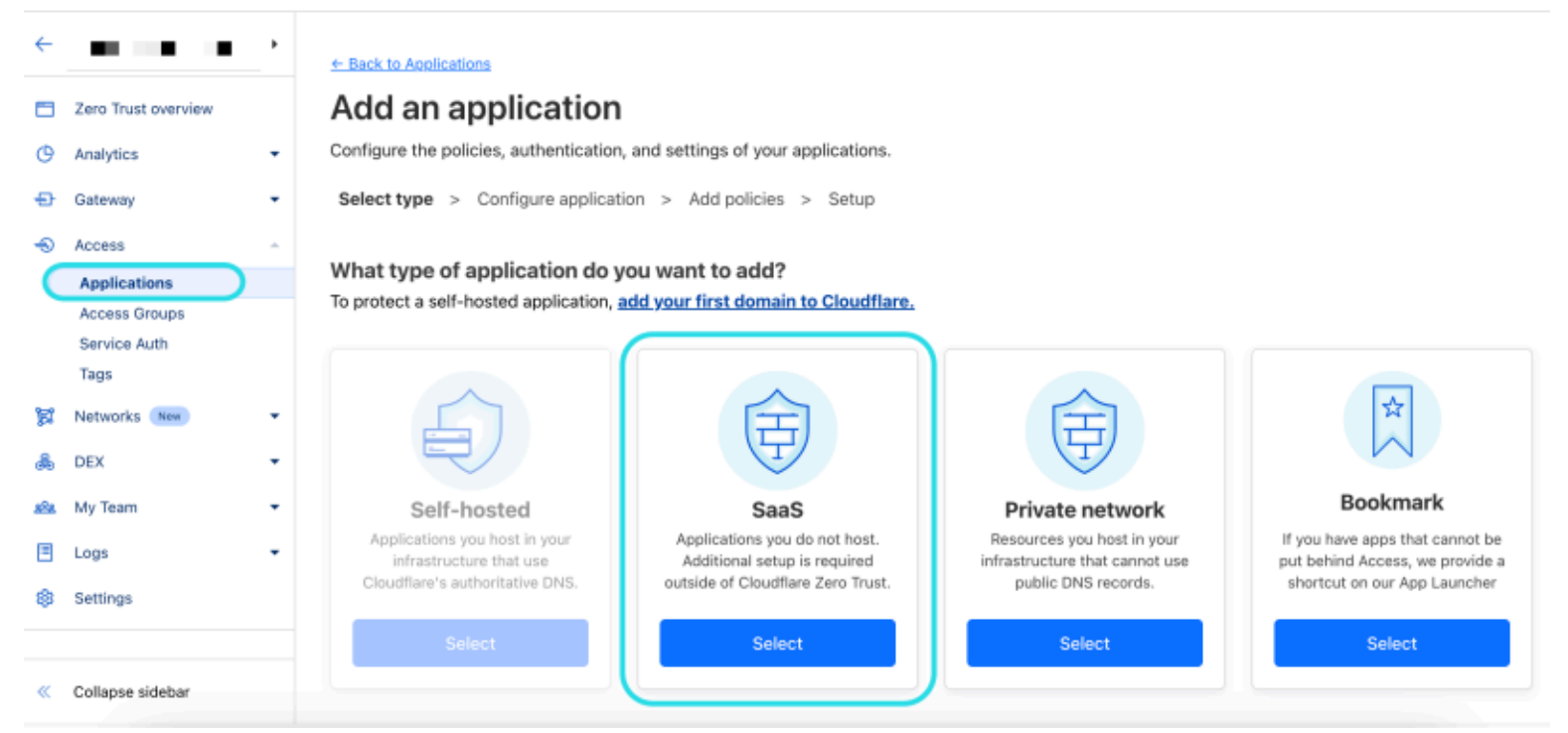

CFZT add an application

2. On the following screen, add an Application name such as **Bitwarden**. Then, Select the authentication protocol, **SAML**. Once complete, select **Add application**.

| CLO        | UDFLARE                          | Support 👻 👗 💌                                                                                                    |
|------------|----------------------------------|----------------------------------------------------------------------------------------------------|
| ÷          |                                  | Select type > Add application > Configure application > Add policies                                                                                                    |
| C<br>C     | Zero Trust overview<br>Analytics | Application (Required)<br>Select an application. If your app is not listed, type its name to save.                                                                                                    |
| Ð          | Gateway                          | Bitwarden                                                                                                    |
| Ð          | Access                           |                                                                                                    |
| 0          | Applications                     |                                                                                                    |
|            | Access Groups                    | Select your authentication protocol                                                                                                    |
|            | Service Auth                     | Choose an authentication method: Security Assertion Markup Language (SAML) or OpenID Connect (OIDC). Once the application is created, you                                                                                                    |
|            | Tags                             | will not be able to change this setting.                                                                                                    |
| R          | Networks New                     | SAML     OIDC Beta                                                                                                    |
| æ          | DEX                              |                                                                                                    |
| <u>292</u> | My Team                          | Enables secure single sign-on Integrates with various identity<br>(SSO) for enterprises across providers, enabling access<br>applications using existing creates                                                                                                    |
|            | Logs                             | approximity away and a source and a source |
| \$         | Settings                         |                                                                                                    |
|            |                                  |                                                                                                    |
| «          | Collapse sidebar                 | Back Cancel Add application                                                                                                    |

Add an application Cloufflare Zero Trust

3. In the Bitwarden web vault, open your organization and navigate to the **Settings**  $\rightarrow$  **Single Sign-On** screen. Use information from the web vault to fill-in information on the **Configure app** screen:

| Кеу                               | Description                                                                                                  |
|-----------------------------------|----------------------------------------------------------------------------------------------------|
| Application                       | Enter Bitwarden.                                                                                             |
| Entity ID                         | Copy the <b>SP entity ID</b> from the Bitwarden Single Sign-On page into this field.                         |
| Assertion Consumer Service<br>URL | Copy the <b>Assertion consumer service (ACS) URL</b> from the Bitwarden Single Sign-On page into this field. |
| Name ID Format                    | Select <b>Email</b> from the dropdown menu.                                                                  |

#### (i) Note

For the generic OIDC configuration, the Auth URL, Token URL, and Certificate URL can be located with the well-known URL.

4. Scroll down to the **Identity providers** menu. Select the IdP(s) that you configured in the previous section, scroll back to the top, and select **Next.** 

5. Next, create access policies for user access to the application. Complete the **Policy name**, **Action**, and **Session duration** fields for each policy.

6. You can choose to assign a group policy (**Access**  $\rightarrow$  **Groups**) or explicit user policy rules (such as emails, "emails ending in", "country", or "everyone"). In the following example, the group "Anon Users" has been included in the policy. An additional rule has been added as well to include emails ending in the chosen domain:

| 🛟 Cloudflare Zero Trust | Assign a group                                                                                                    |
|-------------------------|----------------------------------------------------------------------------------------------------|
| Home                    | Assign a group to your application to enforce a set or predefined rules.                                                         |
| 🖉 Analytics 👻           | Search for an Access Group                                                                                                    |
| 🔁 Gateway 🔻             | Name Rule type                                                                                                    |
| -S Access               | > S Anon users • DEFAULT                                                                                                    |
| Applications            |                                                                                                    |
| Access Groups           | Create additional rules                                                                                                    |
| Service Auth            | If you're assigning one or more groups to this application, any rules you create now will be applied in addition to group rules. |
| Tunnels                 | Include                                                                                                    |
| ala My Team 🔻           | Selector Value                                                                                                    |
| 🗄 Logs 🛛 👻              | Emails ending in                                                                                                    |
| Settings                | + Add include - + Add require - + Add evolude                                                                                    |
|                         | CFZT app policy                                                                                                    |

#### (i) Note

You can also apply user access through the **App Launcher** for access to the Bitwarden login with SSO shortcut. This can be managed by navigating to **Authentication**  $\rightarrow$  **App Launcher**  $\rightarrow$  **Manage**. The application policies in the above example can be duplicated or generated here.

7. Once access policies have been configured, scroll to the top and select Next.

8. While on the Setup screen, copy the following values and input them into their respective fields on the Bitwarden Single Sign-On page:

| Кеу                        | Description                                                                                                    |
|----------------------------|----------------------------------------------------------------------------------------------------|
| SSO endpoint               | The SSO endpoint directs where your SaaS application will send login requests.<br>This value will be entered into the <b>Single Sign On Service URL</b> field in Bitwarden. |
| Access Entity ID or Issuer | The Access Entity ID or Issuer is the unique identifier of your SaaS application.<br>This will value will be entered into the <b>Entity ID</b> field on Bitwarden.          |
|                            |                                                                                                    |

| Кеу        | Description                                                                                                    |
|------------|----------------------------------------------------------------------------------------------------|
| Public key | The Public key is the access public certificate that will be used to verify your identity.<br>This value will be entered into the <b>X509 Public Certificate</b> field on Bitwarden. |

9. After the values have been entered into Bitwarden, select **Save** on the Bitwarden Single Sign-On screen and select **Done** on the Cloudflare page to save the application.

10. To create a bookmark to the Bitwarden login with SSO screen, select **Add an application**  $\rightarrow$  **Bookmark**. Check that the Bookmark is visible in the **App launcher**.

### Test the configuration

Once your configuration is complete, test it by navigating to https://vault.bitwarden.com or https://vault.bitwarden.eu, entering your email address, selecting **Continue** and selecting the **Enterprise single sign-on** button.

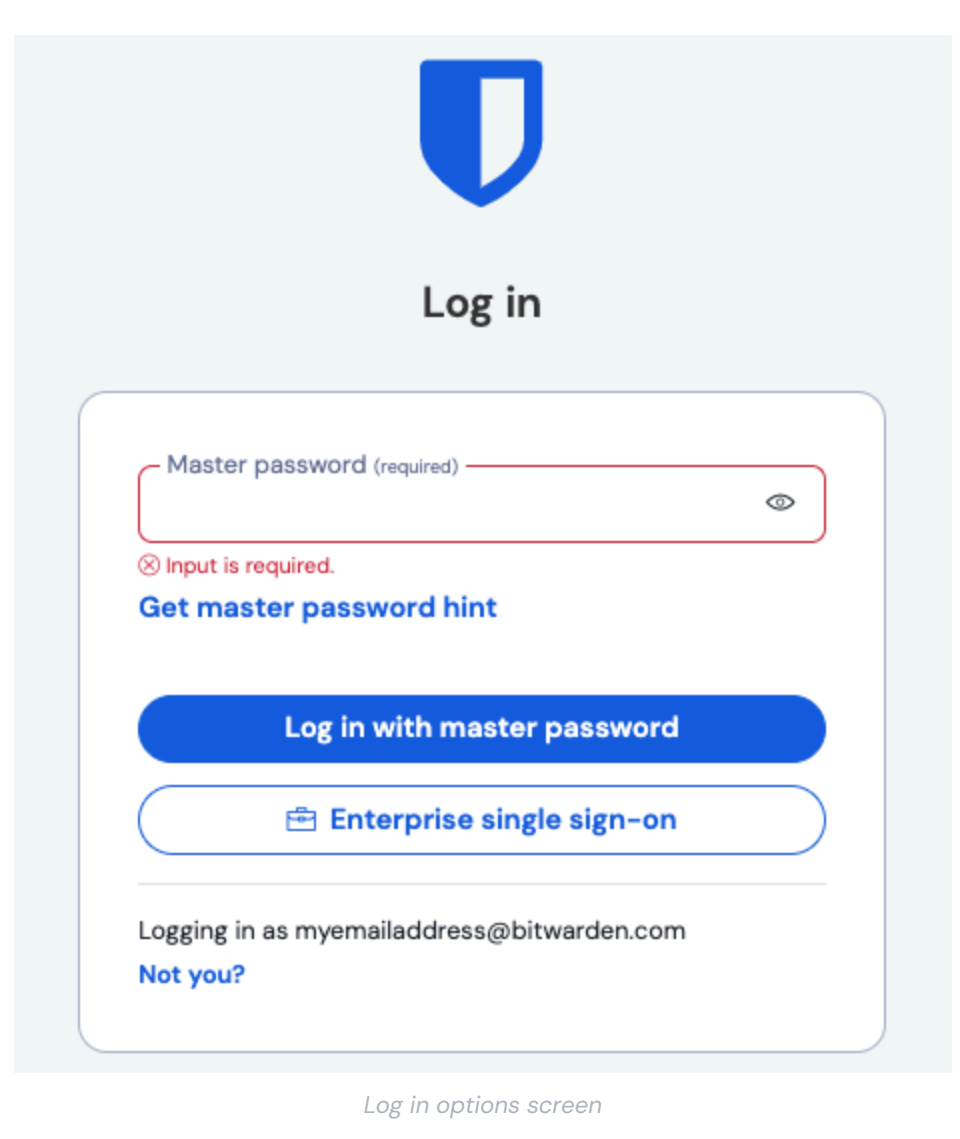

© 2025 Bitwarden Inc | Page 10 of 12

Enter the configured organization identifier and select **Log In**. If your implementation is successfully configured, you will be redirected to a Cloudflare Access screen, where you can select the IdP to login with:

| Bitwarden<br>Bign in with:<br>Okta · Okta1 | Cloudflare<br>Access                                                      |
|--------------------------------------------|---------------------------------------------------------------------------|
| Cloudflare Zero Trust                      | ssot cloudflareaccess.com<br>Bitwarden<br>Sign in with:<br>O Okta · Okta1 |
| -                                          | Cloudflare Zero Trust                                                     |
|                                            |                                                                           |

After selecting your IdP, you will be directed to your IdP login page. Enter in the information used to login via your IdP:

CFZT IdP login

After you authenticate with your IdP credentials, enter your Bitwarden credentials to decrypt your vault!